## **TUTORIAL DE INSCRIÇÃO NO CONCURSO DE PROMOÇÃO 2017**

Antes de iniciar sua inscrição, certifique-se de todos os seus dados funcionais e pessoais. As informações incorretas podem ocasionar o indeferimento de sua inscrição.

Para realizar a sua inscrição no concurso de promoção siga os seguintes passos:

- 1. Acesse o link: <a href="http://www.vunesp.com.br/sgpu1701">http://www.vunesp.com.br/sgpu1701</a>
- 2. Na tela mostrada abaixo, clique em "Inscreva-se"

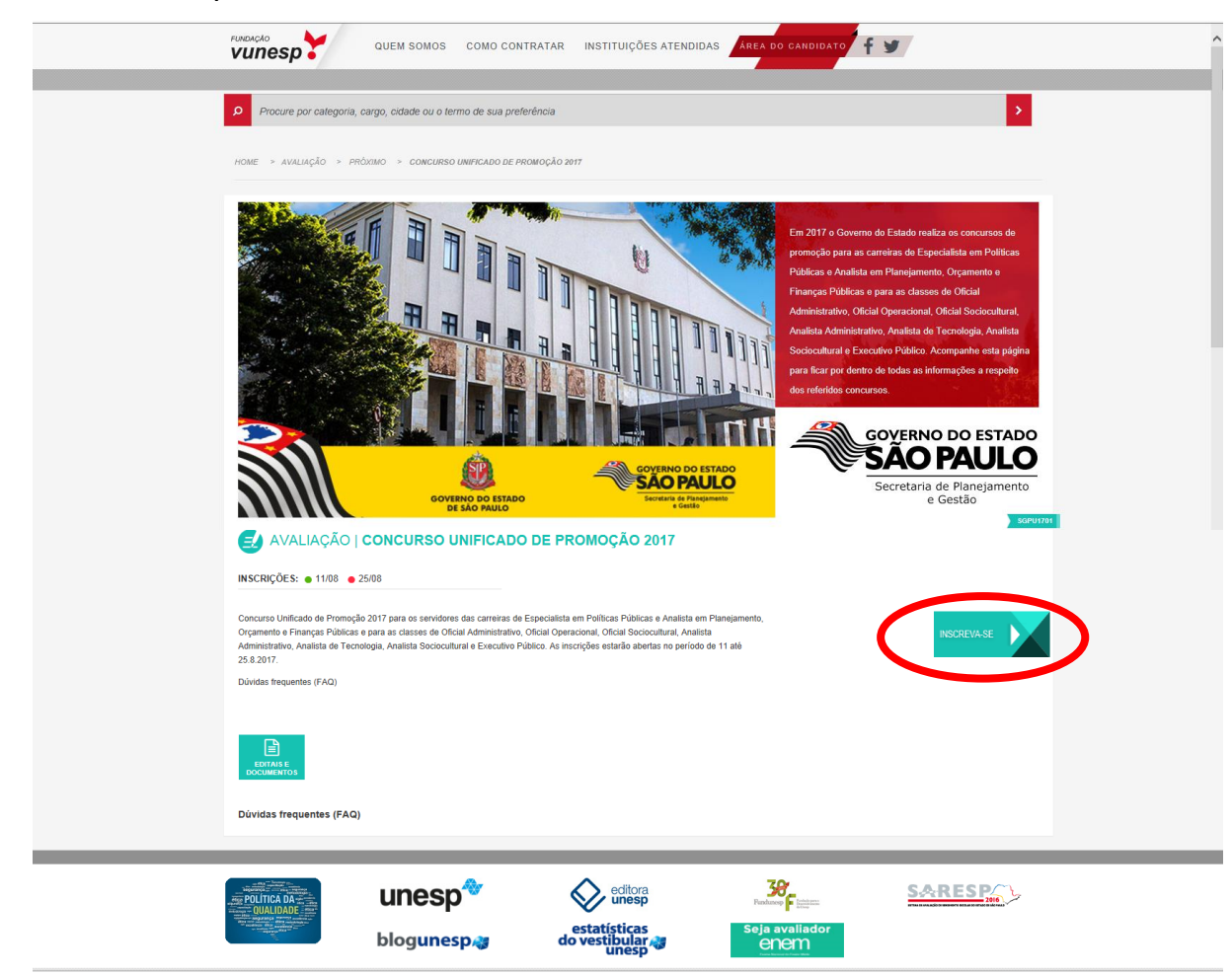

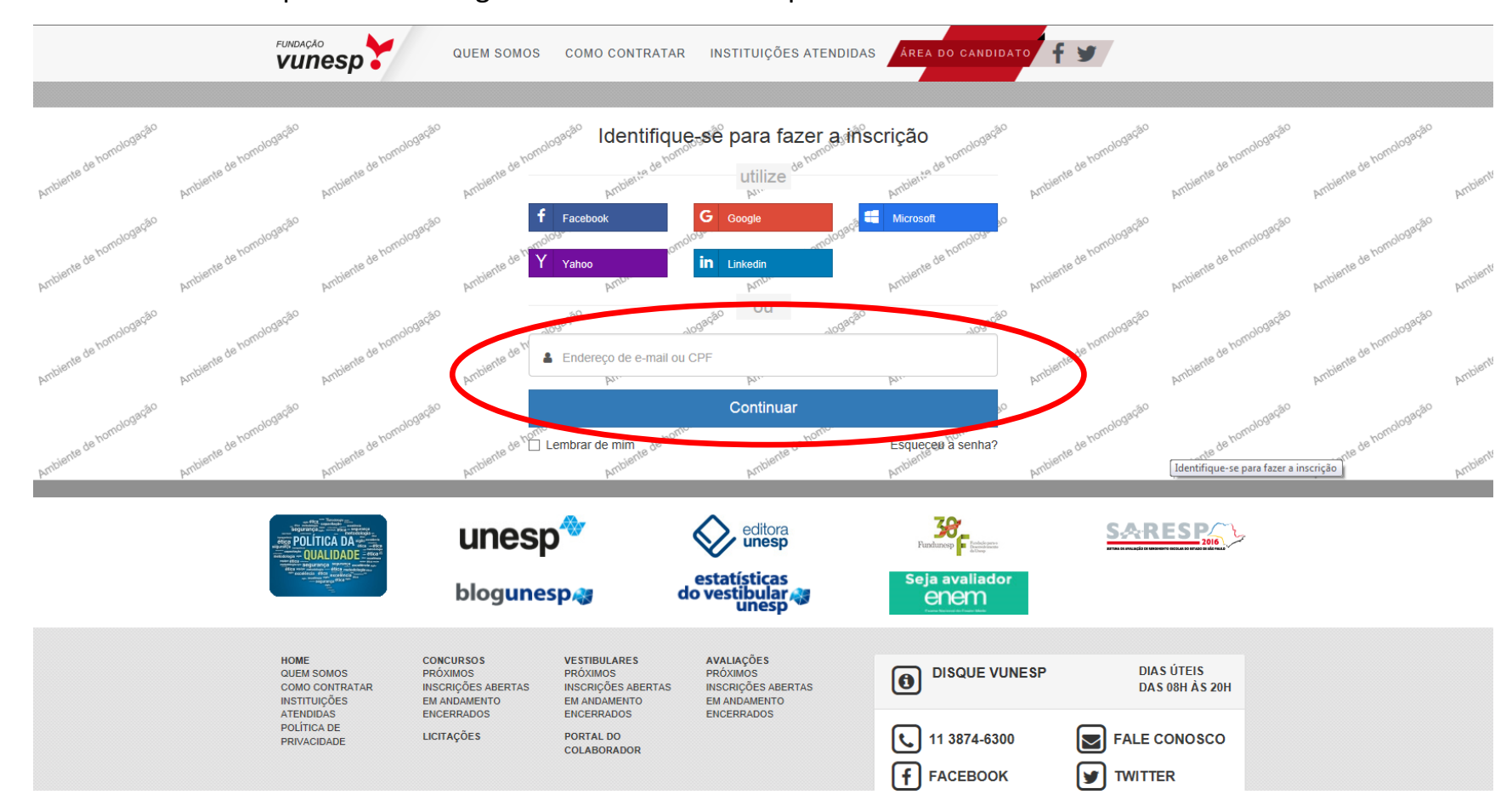

## 3. Na próxima tela digite o CPF ou e-mail. Clique em "Continuar"

## 4. Preencha o "Formulário de Inscrição".

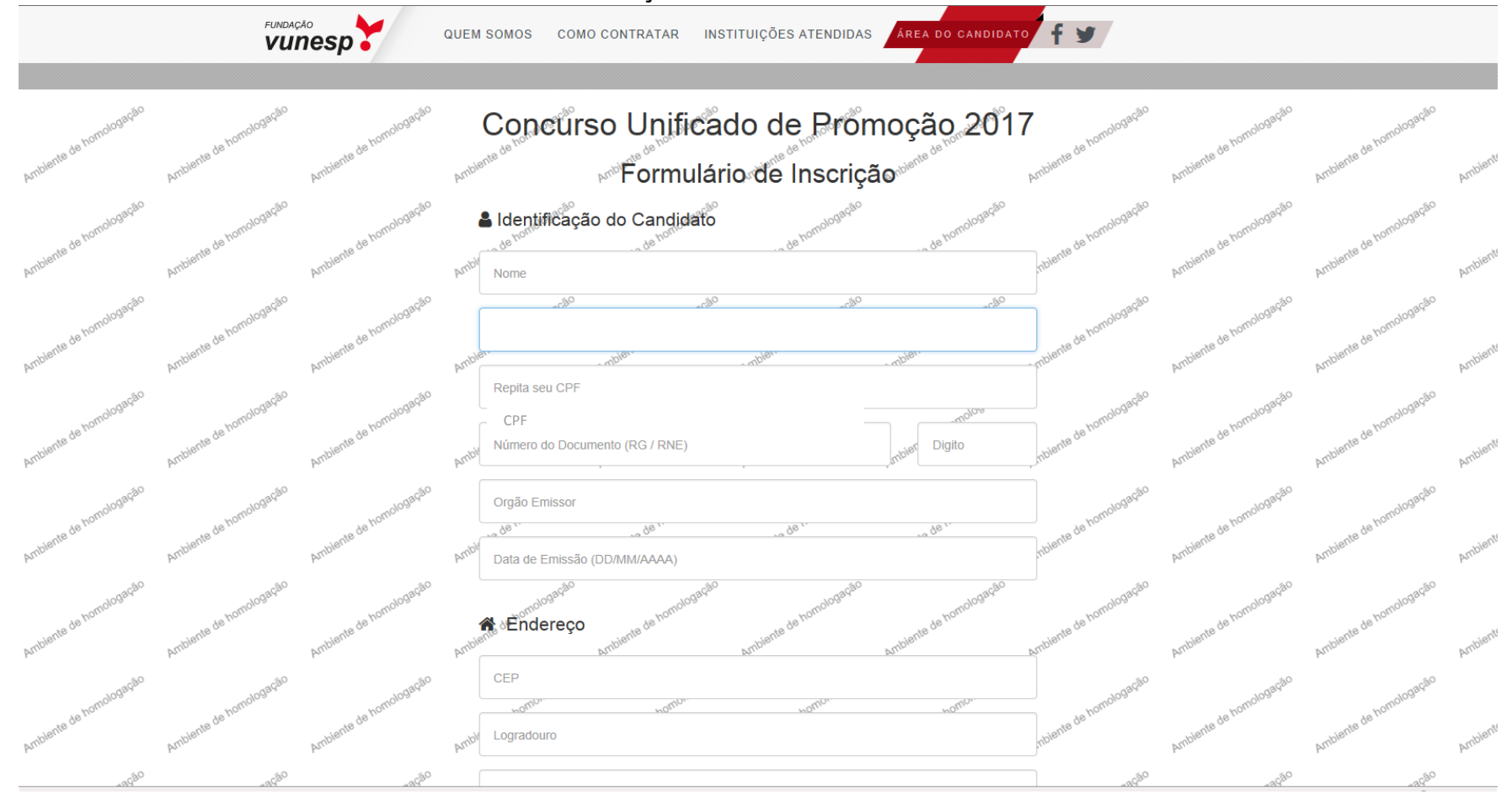

5. No Campo Opção: Escolha 1 área na qual deseja ser avaliado na prova de conhecimentos intermediários. <u>Importante! Após efetuar a sua inscrição NÃO será possível a alteração da Opção de Prova sob nenhuma</u> <u>alegação</u>. Portanto, antes de concluir a inscrição, certifique-se sobre sua opção de prova.

| ~                       | PT                       | ~                        | r r                                                                                                    | r r                       |                   | ~                      | P*                       | PT                      | pr      |
|-------------------------|--------------------------|--------------------------|----------------------------------------------------------------------------------------------------|---------------------------|-------------------|------------------------|--------------------------|-------------------------|---------|
| Ambiente de homologação | Ambiente de homologeselo | Antiente de homologeraio | ← Opção                                                                                                    | de homologação            | no de homologeção | nbiente de homologação | Ambiente de homologiação | Ambiente de homologação | Ambient |
| 0 <sup>8480</sup>       | 084 <sup>80</sup>        |                          | Selecione uma opção<br>Atendimento ao Cidadão<br>Contratos de Gestão, Convênios e Parcerias<br>Controle e Auditoria<br>Gestão de Olicio de Compras e Suprimentos<br>Gestão do Olicio de Compras e Suprimentos<br>Gestão do Desenvolvimento do Esporte, Laze<br>Gestão Documental e Acesso à Informação<br>Gestão Estratêgica de Pessoas e Recursos Hi<br>Orçamento e Contabilidade Pública<br>Planejamento, Orçamento e Finanças<br>Sistemas de Informação<br>Transporte e Administração de Frotas | er e Cidadania<br>Iumanos |                   |                        | -1999                    |                         |         |

6. No campo a seguir indicado faça sua opção do ano de promoção (conforme item 1.1. do Capítulo I – Das Disposições Preliminares, do Edital nº 01/2017 de Abertura de Inscrições):

| Ambiente de hon-          | Ambiente de hon.         | Amblente de hon.         | Ambi  | Te Inscrição                                       | Ambiente de hom- | Ambiente de hon- | Ambiente de hon. | Ambiente de hon.        | Ambiente de hom.         | Ambiente de hon.         | Amblent  |
|---------------------------|--------------------------|--------------------------|-------|----------------------------------------------------|------------------|------------------|------------------|-------------------------|--------------------------|--------------------------|----------|
| Ambiente de homologaquelo | Ambiente de homologeocéo | Ambiente de homologagoão | Ambie | Ano de promoção pa<br>2015<br>2016<br>2017<br>2018 | ra concorrência  |                  |                  | hibiente de homologaque | Ambiente de homologieseo | Annoiente de homologação | Ambienté |

7. Escolha as suas três opções de cidade que gostaria de realizar a avaliação, em ordem de preferência. <u>Importante! Após efetuar a sua inscrição NÃO será possível a alteração das cidades sob nenhuma alegação</u>. Portanto, antes de concluir a inscrição, certifique-se sobre suas opções de cidade. Você será alocado preferencialmente na cidade de sua residência/escolha.

| Ampler        | Ambler        | Ambler.       | Amply | Cidade de aplicação - 1ª Opção | 104.    | 784. | inpler.      | Ampler              | Ambler        | Arnte | <b>V</b> I6. |
|---------------|---------------|---------------|-------|--------------------------------|---------|------|--------------|---------------------|---------------|-------|--------------|
| 1093930       | 1098980       | 1098580       |       | SELECIONE                      |         | ~    | 1098080      | 109 <sup>3Q30</sup> | 1098980       |       |              |
| te de homolos | te de homoios | te de homoios |       | Nome nome                      | home    | home | te de homoio | te de homoio        | te de homolos |       |              |
| Ambience      | Ambient       | Ambien        | Ambi  | Cloade de aplicação - 2º Opção |         | ~    | mbient       | Ambient             | Ambienu       | Amb   | jien.        |
| Logação       | 1098¢80       | 1008G80       |       | - MBGD" - MBGD"                | - Maga- |      | 1008080      | 1008980             | Logação       |       |              |
| te de homoios | te de homoiou | te de homoiou |       | Cidade de aplicação - 3ª Opção |         |      | de homoio    | te de homoios       | e de homoios  |       |              |
| Ambiente      | Ambiente      | Ambiente      | Ambi  |                                |         | ~    | mblente      | Ambiente            | Ambiente      | Amb   | bien         |

8. Informe, no campo abaixo, a sua "Secretaria de vínculo". O preenchimento incorreto do órgão a que seu cargo **efetivo** ou função-atividade está vinculado pode acarretar o <u>indeferimento</u> de sua inscrição.

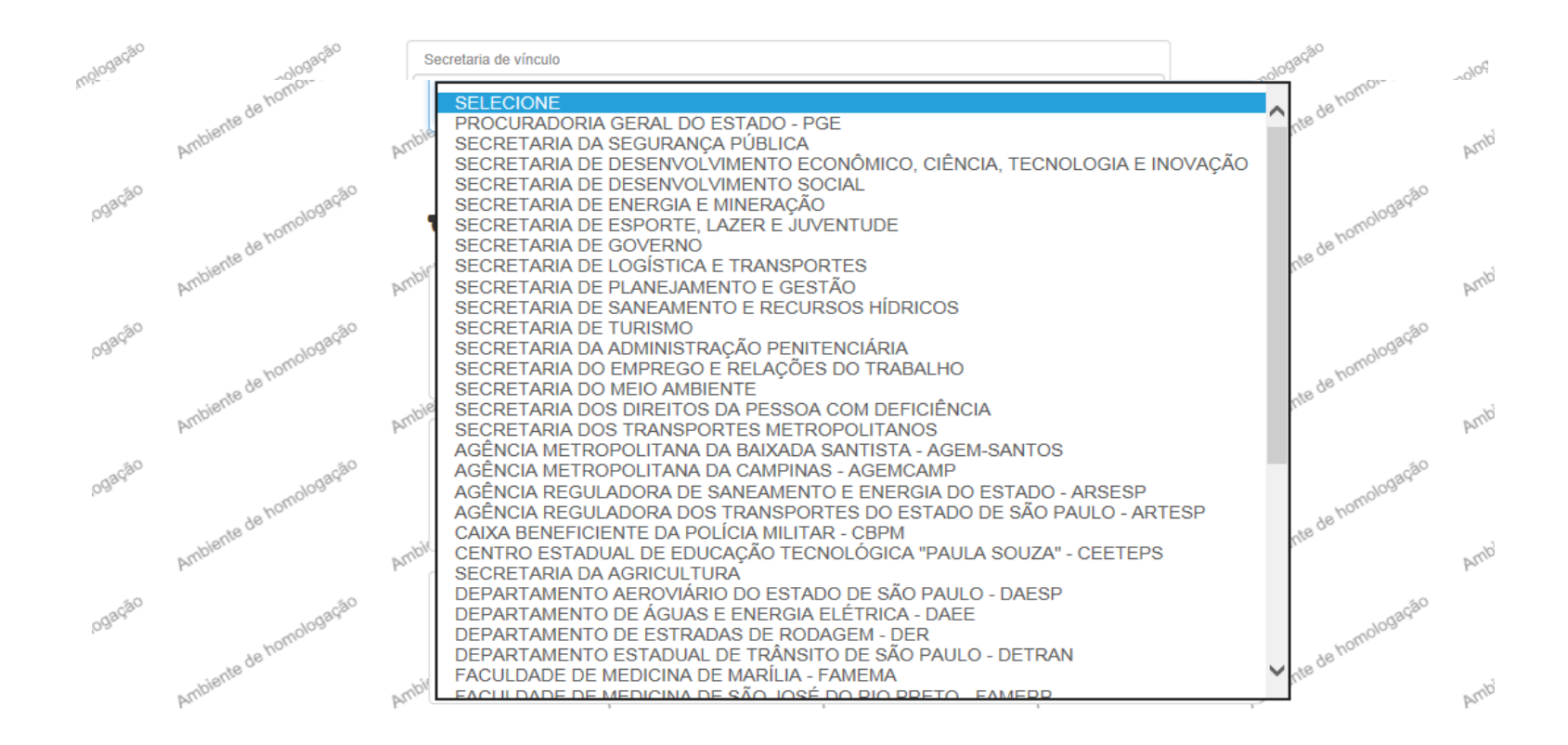

9. Leia as três "Declarações", assinale ou não uma ou as duas primeiras. A terceira, "Declaração de Responsabilidade", é obrigatória a leitura e a confirmação. Depois é só clicar no botão "SALVAR".

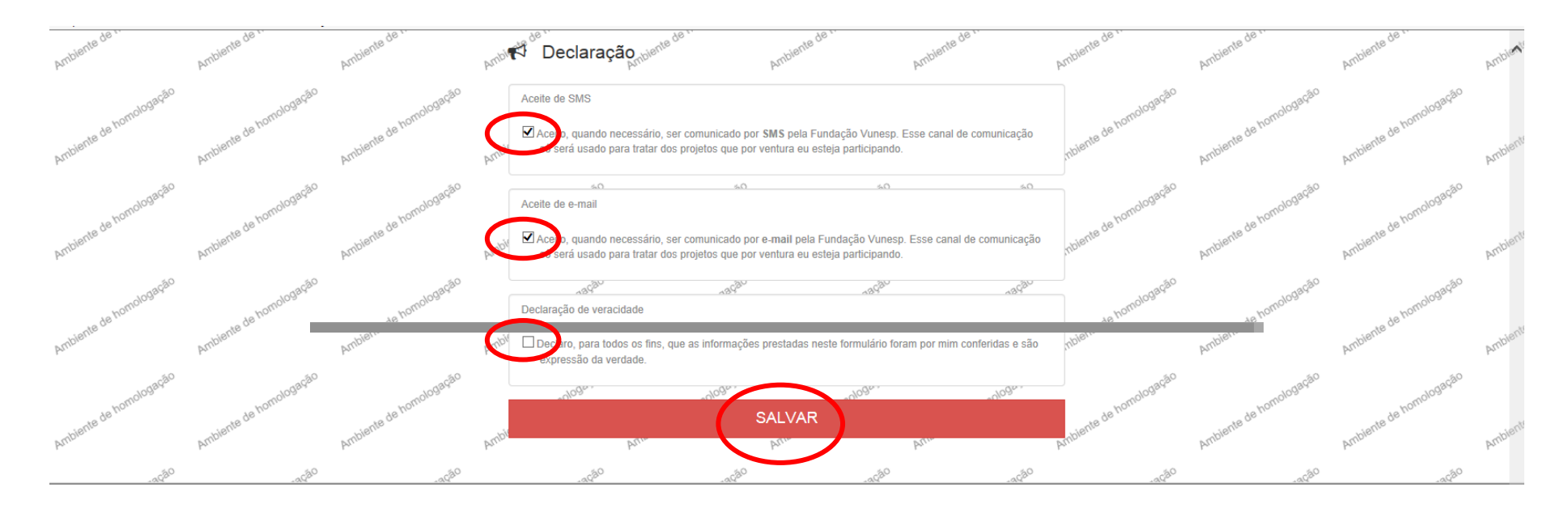

10. A tela abaixo indica que a inscrição foi **concluída com sucesso.** Este é o seu protocolo de inscrição. Guarde- o para sua segurança.

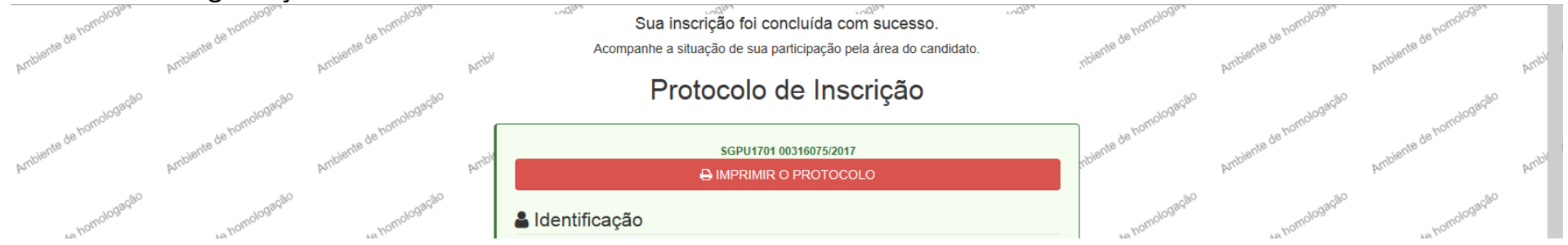